## Geselecteerde bestanden beveiligen

Beveiligt de geselecteerde bestanden of heft de beveiliging ervan op.

1 Selecteer de weergavestand.

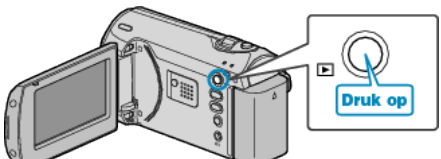

2 Druk op MENU om het menu te zien.

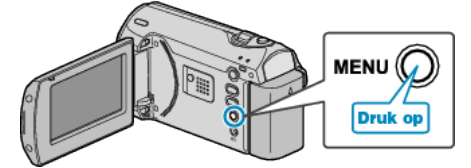

*3* Selecteer "BESCHERM/ANNULEER" met de ZOOM/SELECT-hendel en druk op OK.

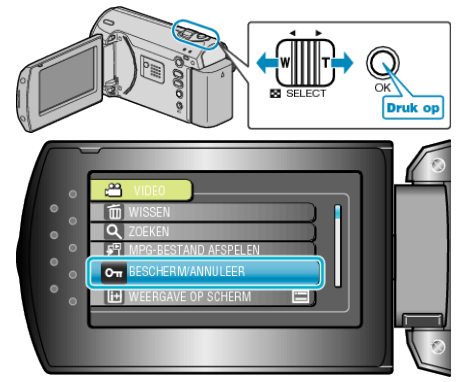

4 Selecteer "KIES BESTAND" en druk op OK.

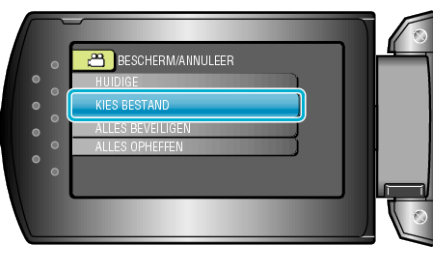

5 Selecteer het gewenste bestand en druk op OK.

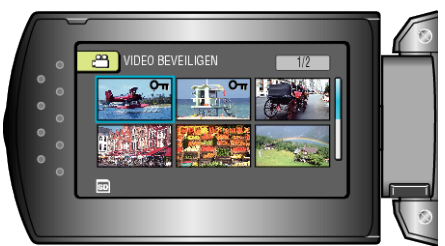

- Er verschijnt een beveiligingssymbool op het geselecteerde bestand. Druk om het beveiligingssymbool te verwijderen opnieuw op OK.
- Druk na het selecteren van alle bestanden die moeten worden beveiligd of waarvan de beveiliging moet worden opgeheven op MENU.
- 6 Selecteer "JA" en druk op OK.

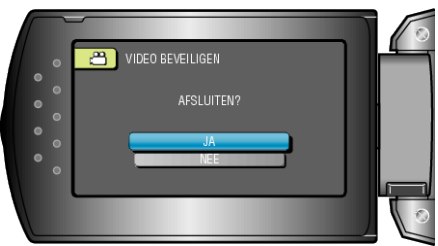